# <2017 G-IMPACT체험활동 신청하기 메뉴얼>

1. <u>http://admissions.handong.edu</u> - 한동체험하기 – G-IMPACT 체험활동 – 신청하기를 누른 후 하단에 "G-IMPACT체험활동 신청하기"를 누릅니다.

또는 <u>http://hisnet.handong.edu/haksa/iphak/access/login.php</u> 로 바로 접속합니다.

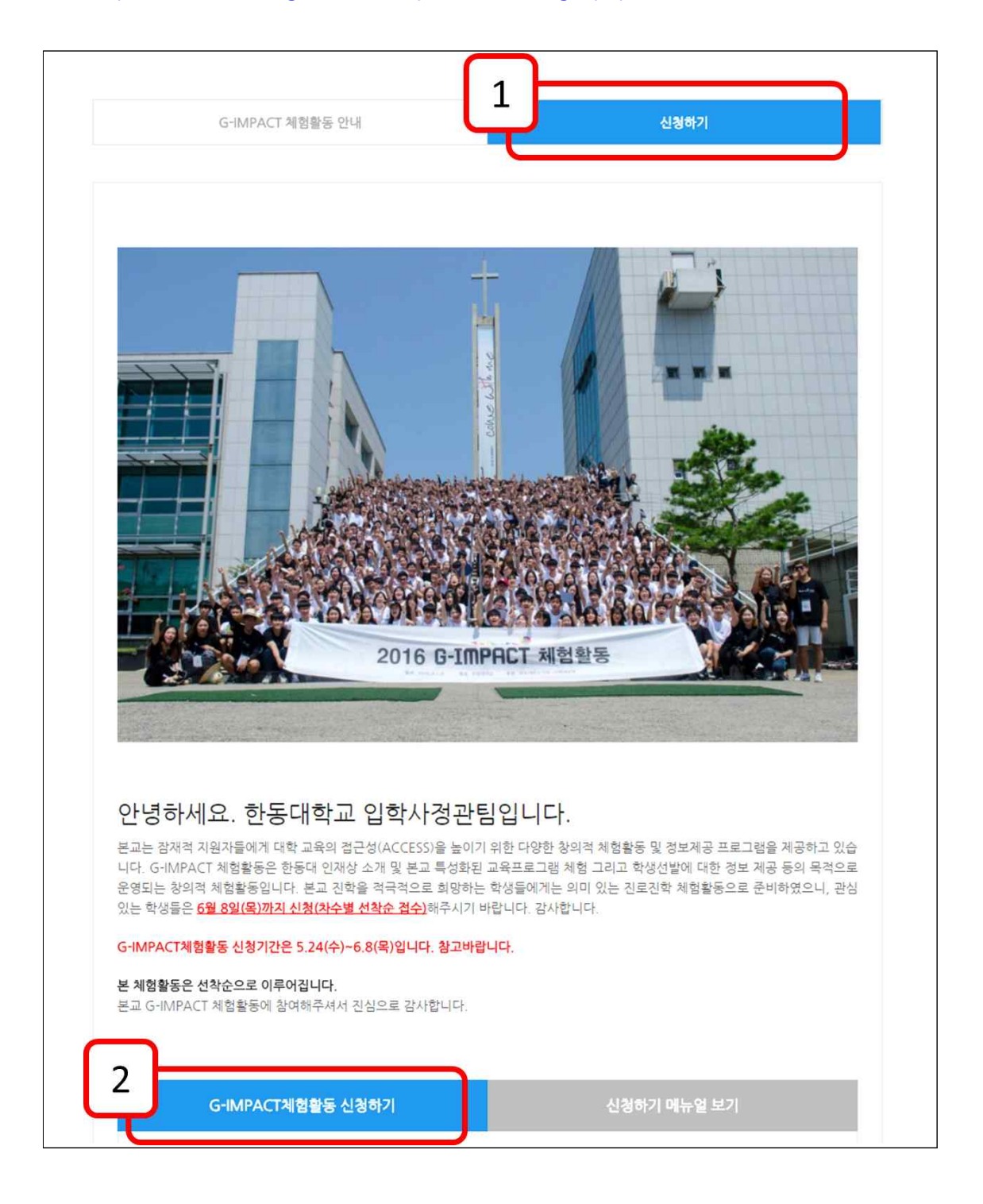

 C. 다음과 같이 신청사이트로 넘어가며 최초 접속시 회원가입이 필요합니다. 학생가입 버튼 을 눌러주세요. 재접속시는 ID(E-Mail)와 비밀번호를 입력하시면 됩니다.

| ID                       |                    |
|--------------------------|--------------------|
| 비밀번호                     | why fi             |
| ◎ 교사 ◉ 학생                | <u>c</u>           |
| 로그인                      | the set of the set |
| 하새기안! 이이디!/비민버 중 차기      |                    |
| 4.05/18 (19/9/9/2/24/25) |                    |
|                          |                    |

3. 아래 그림에 나오는 내용들입력하시고, 회원가입을 누르시면 등록이 됩니다.

- ID는 사용하는 이메일을 적어주세요. 오타에 주의하세요!

- 검정고시, 외국고등학교 출신 학생들은 재학 중 학교 정보를 각각 '**검정고시**'와 '**외국고 등학교**'를 검색하여 선택하시면 됩니다.

٦

- 비인가 대안학교 출신자인 경우 재학 중 학교정보를 검정고시로 선택해주세요

|             | 회원가입                                                  | HOME > 회원가                                    |
|-------------|-------------------------------------------------------|-----------------------------------------------|
| ACCESS 프로그램 | 회원가입                                                  |                                               |
|             | *는 필수 입력 정보입니다.                                       |                                               |
|             | EMAIL(ID) *                                           | 중복확인                                          |
| 영사리스트       | 성명 *                                                  |                                               |
| 로그인         | 재학 중 학교 정보 *                                          | 경색 ※ 외국의 고등학교 출신자는 '외국고등학교'로 검색하여 선택하시기 바랍니다. |
|             | 성별 * 🔍 🖲 남                                            | 자 💿 여자                                        |
|             | 비밀번호 *                                                | < 영문/숫자/특수문자 혼용 8~12자 가능                      |
|             | 비밀번호확인 *                                              | * 비밀번호 확인을 위해 한번 더 입력해 주세요.                   |
|             | 연락처 * 01                                              | 0 •                                           |
|             | 개인정보 이중에 등의하십니까<br>(신청접수를 위한 용도로만 활<br>개인정보 이용에 등의합니다 | ?<br>용되며 그 외 목적으론 이용하지 않습니다.)<br>t.<br>회원가입   |

4. 회원가입 후에는 행사리스트를 보실 수 있습니다. 참여하고자 하는 G-IMPACT체험활동을 선택해주실 바랍니다.

| 한동대학교 ACC            | ESS 프로그램                                             |                                |           |                                                           |        |
|----------------------|------------------------------------------------------|--------------------------------|-----------|-----------------------------------------------------------|--------|
| See Glob             | ally, Educate Glob                                   | oally                          | NAX -     | HOME                                                      | > 행사리스 |
| ACCESS 프로그램          | 행사명 / 행사기간                                           | 접수기간 / 등록여부                    | 기업은행 납부계좌 | 납부기간/납부금                                                  | 참석결고   |
| 행사리스트                | G-IMPACT체험활동(1학년 / 2학년대상)<br>2017-07-27 ~ 2017-07-29 | 2017-05-23 ~ 2017-06-07<br>미등록 | 해당없음      | <mark>2017-06-08 ~ 2017-06-15</mark><br>참가비 140,000 + 버스비 | 2      |
| 회원정보수 <mark>정</mark> | G-IMPACT체험활동(3학년대상)<br>2017-07-24 ~ 2017-07-26       | 2017-05-23 ~ 2017-06-07<br>미등목 | 해당없음      | <mark>2017-06-08 ~ 2017-06-15</mark><br>참가비 140,000 + 버스비 | -      |
| 로그아옷                 |                                                      |                                |           |                                                           |        |
|                      |                                                      | « 1                            | »         |                                                           |        |

5. **행사 선택을 하시면, 행사참가신청 페이지로 이동합니다.** 항목에 맞추어서 아래 사항을 입력해주시길 바랍니다.

※ 환불계좌: 참가비 납부 후 혹시 모를 취소상황 시 참가비를 환불할 수 있는 계좌를 입력해주세요.

※ 버스탑승신청: 버스를 탑승하고자 하는 지역을 선택시 자동적으로 납부 금액이 조정됩 니다.(탑승신청 인원이 적을시 버스가 취소될 수 있습니다)

※ 비인가 대안학교, 해외학교 출신자는 비고란에 학교이름을 적어주시면 감사하겠습니다.

| 성명    | 8 동                             | 학교명  | <b>7</b>            |
|-------|---------------------------------|------|---------------------|
| 등록번호  | 990412                          | 학년   | 3학년 ▼               |
| 년락처1  | 010 • 1234 - 1234               | 연락처2 | 010 • - 2345 - 2345 |
| 불계좌   |                                 | 양신용  |                     |
| 비고    |                                 |      |                     |
| 탑승 신청 | · 행사장으로 오는 버스 부산 (요금 12,000원) ▼ |      |                     |
|       | 요금 12000원                       |      |                     |
|       | · 행사장에서 가는 버스 부산 (요금 12,000원) ▼ |      |                     |
|       | 요금 12000원                       |      |                     |

5. 입력 후 아래에 있는 개인정보수집 이용동의, 교사, 보호자의 G-IMPACT체험활동 참여동

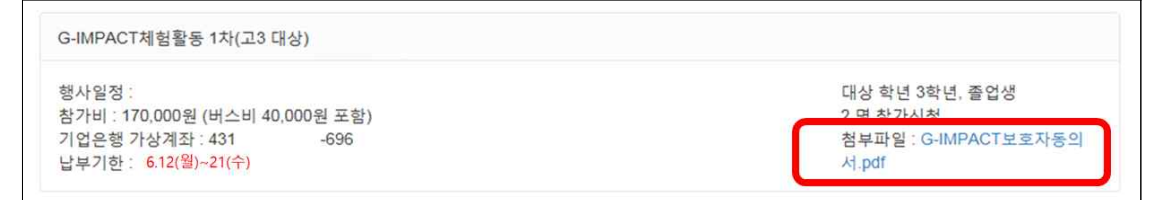

## 6. ※필독!!※ 체험활동 참여시 반드시 첨부파일의 보호자동의서를 작성 후 가져오시길 바랍니다.

행사일정 참가비: 170,000원 (버스비 40,000원 포함) -696 기업은행 가상계좌: 431 납부기한: 6.12(월)~21(수)

G-IMPACT체험활동 1차(고3 대상)

대상 학년 3학년, 졸업생 2 명 참가신청 첨부파일: G-IMPACT보호자동의 서.pdf

### 5. 입력을 하면 다음과 같이 총 참가비 및 가상계좌가 안내가 됩니다.(개별부여) 납부기한에 맞추어 참가비를 납부해주시면 됩니다. (납부기한-6.12(월)~21(수)

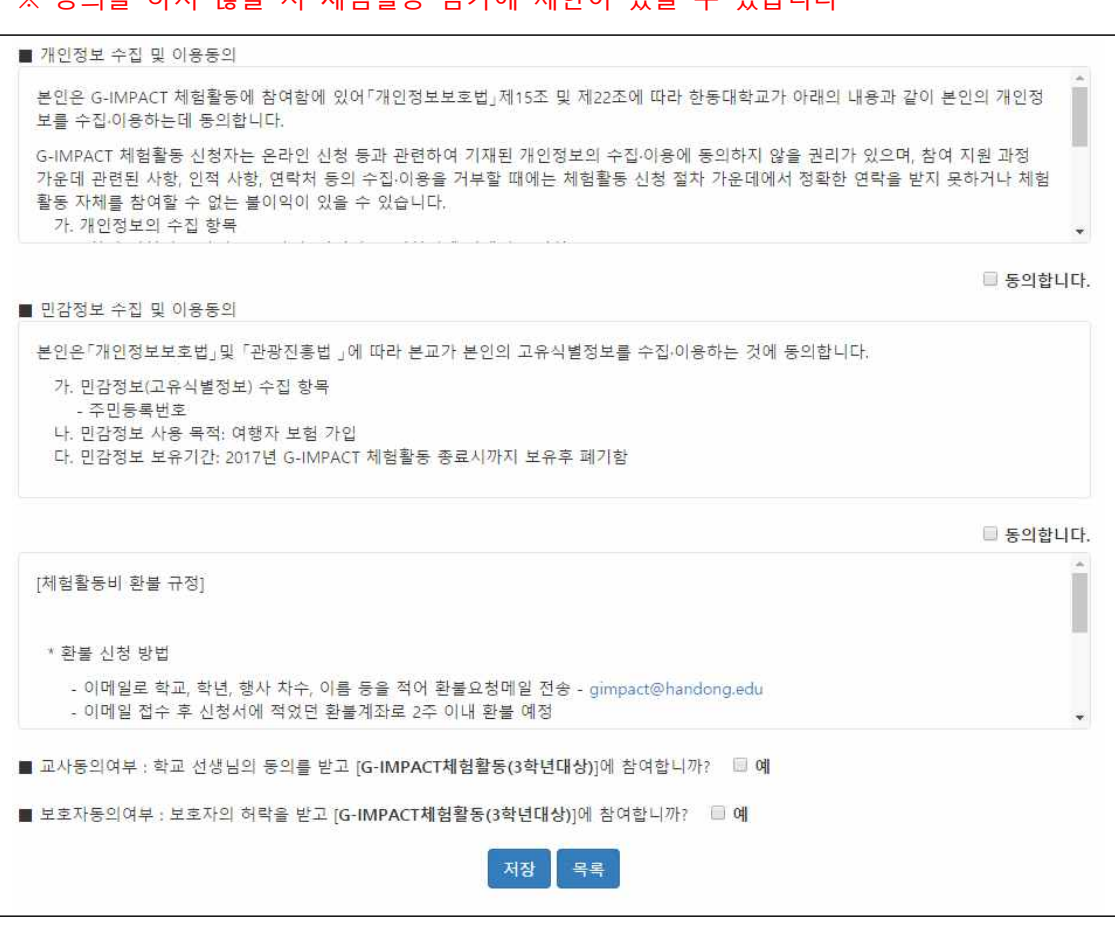

# ※ 동의를 하지 않을 시 체험활동 참가에 제한이 있을 수 있습니다

의를 체크하신 후 저장버튼을 눌러주세요

7. 추후에 개인정보등록 수정 및 참가 취소를 위해 접속을 하려면,

1) <u>http://admissions.handong.edu</u> - 한동체험하기 – G-IMPACT 체험활동 – 신청하기를 누 른 후 하단에 "G-IMPACT체험활동 신청하기"를 눌러서 수정하시거나

2) 또는 <u>http://hisnet.handong.edu/haksa/iphak/access/login.php</u> 로 바로 접속합니다.

| ID는 | 친추 | 가입시   | 섴정했던  | 이메잌                                    | 비밐번호는 | 비밐번호륵 | 입력하시면 | 됩니다 |
|-----|----|-------|-------|----------------------------------------|-------|-------|-------|-----|
|     | ᅬㅗ | 1 1 1 | ㄹㅇᆻ └ | ~~~~~~~~~~~~~~~~~~~~~~~~~~~~~~~~~~~~~~ | 비리근포니 | 비리근포크 | 비극의시난 | ㅂᅴᅴ |

| [밀번호             |   |
|------------------|---|
| ◎ 교사 ● 학생        |   |
| 로그인              |   |
| 학생가입 아이디/비밀번호 찾기 | 0 |
|                  |   |

◎ 관련해서 문의사항이 있으시면 G-IMPACT체험활동 담당자(054-260-1803)에게 문 의 바랍니다. 감사합니다!